## Before you begin...

You will need to be able to log in to your Sandhills Community College Office 365 account to follow these steps. If you are unable to log in, please open a ticket from the MySCC webpage.

## Instructions

- 1. Login into your SCC Webmail account from the MySCC page.
- 2. Log in using your Sandhills email address and password.
- 3. *Click* the **bubble** in the top-right corner of the window where either your picture or your initials are displayed.
- 4. From the menu that opens, *click* **View Account**.

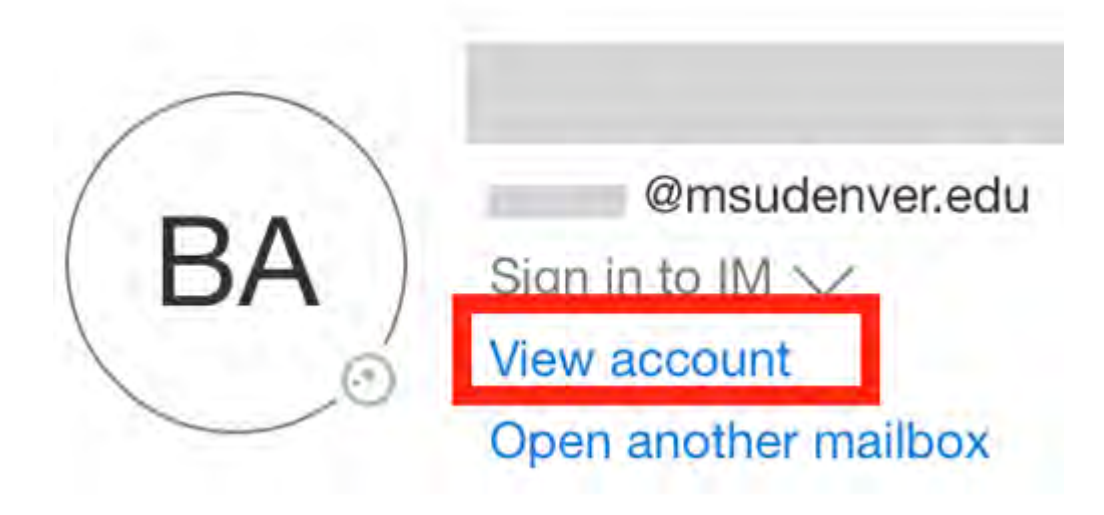

5. On the next page, find the Security info panel and *click* **Update info**.

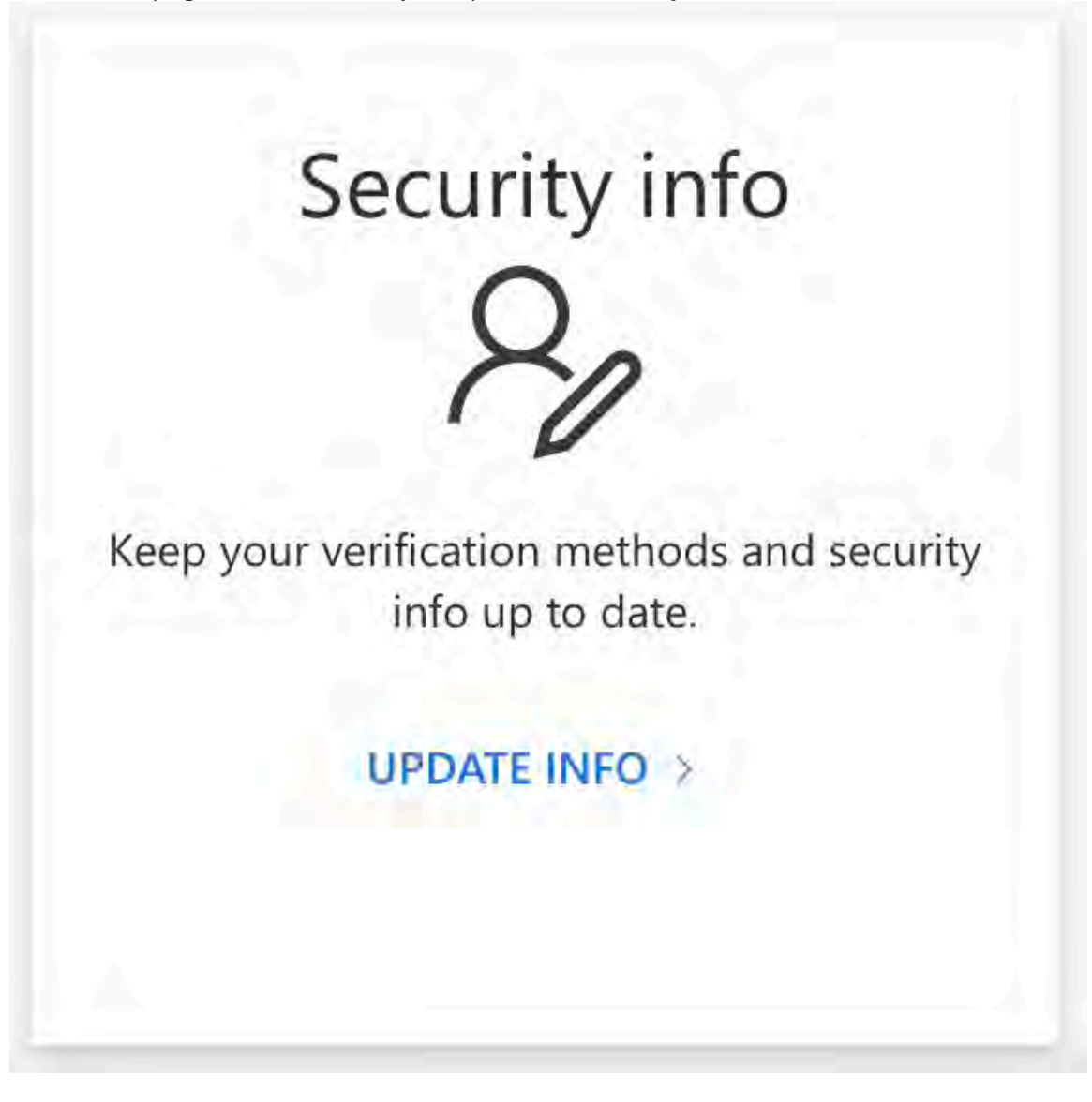

- 6. You will see a list of authentication methods that have already been set up on your account. To add a new method, *click* Add **method**. To change an existing method, *click* Change next to its name.
  - You can also delete methods by clicking Delete next to a method's name, but **please note you must have at least one** account recovery method at all times.
  - If you are setting up the Microsoft Authenticator App, we suggest following the instructions at <u>How do I set up MFA for the first time using the Authenticator App?</u>

| + Add method            |          |        |        |
|-------------------------|----------|--------|--------|
| & Phone                 | +1       | Change | Delete |
| Microsoft Authenticator | Pixel XL |        | Delete |
| Email                   |          | Change | Delete |

- 7. In the screen that follows, provide your desired contact method. Once you have done so, *click* Next.
- 8. Check the device or account you provided for a code.
- 9. *Enter* that code into the **Enter code** box.
- 10. Click Next.

| Email                  | × |
|------------------------|---|
| We just sent a code to |   |
| Enter code             |   |
| Resend code            |   |
|                        |   |

11. (Optional) If you want to set this as your default authenticator, click Change next to "Default sign-in method:". You will be given a drop-down menu of all your available methods. Select the one you just set up, then Click Confirm.
Security info

These are the methods you use to sign into your account or reset your password.

Default sign-in method: Phone - call +1 7 2000 Change

| - Add method            | Change default method                          |        |        |
|-------------------------|------------------------------------------------|--------|--------|
| & Phone                 | Which method would you like to use to sign in? | hange  | Delete |
| App password            | Microsoft Authenticator - notification $\sim$  |        | Delete |
| Microsoft Authenticator | Phone - call +1                                |        |        |
|                         | Microsoft Authenticator - notification         |        | Delete |
| Email                   | Authenticator app or hardware token - code     | Change | Delete |

## Result

Once you enter the verification code, you will see a prompt in green saying verification was successful. You can now use the method you provided as a second authentication factor, or to recover your account.